# Installationshinweise (Snap4Arduino Version 6.2 und Grove Starter-Kit)

# Shield anbringen

Shield entsprechend der Pins auf dem Arduino Uno anbringen

# Installation von Snap4Arduino

Snap4Arduino benötigt eine speziell angepasste Firmata (Firmware) auf dem Arduino. Um dies zu bewerkstelligen, folgen Sie diesen Schritten:

- Arduino-IDE herunterladen (https://www.arduino.cc/en/software)
- FirmataSnap4Arduino.zip herunterladen (https://www.cs.unipotsdam.de/myig/material.html)
- Arduino IDE installieren, starten und Arduino auswählen über Menü *Tools* → *Port*
- FirmataSnap4Arduino.zip entpacken, FirmataSnap4Arduino.ino in IDE öffnen
- Firmware kompilieren und uploaden über Menü Sketch  $\rightarrow$ Upload
- Nach erfolgtem Upload Arduino-IDE *unbedingt* beenden

Anschließend kann Snap4Arduino installiert werden:

- Programm herunterladen von http://snap4arduino.rocks/ und installieren
- Snap4Arduino-blocks.zip herunterladen (https://www.cs.unipotsdam.de/myig/material.html) und entpacken
- Snap4Arduino starten und entpackte Snap4Arduino-blocks.xml auf das Programmfenster ziehen (Bestätigungsmeldung erfolgt)
- Arduino physisch per USB mit dem Computer verbinden
- In Snap4Arduino: Zahnrad klicken und Sprache wählen
- dann oben links auf "Arduino" klicken und links in der Liste "Mit Arduino verbinden" anklicken
- Warten, bis Arduino vom Programm gefunden wurde
- Fertig! Nun kann es losgehen! 😊

#### Sensoren anstecken

- Sensoren werden an digitale bzw. analoge Sockel gesteckt (digital: D2 D8, analog: A0 A3)
- Snap4Arduino-Entsprechung: "digitaler Pin" oder "analoger Pin"
- es können nur 4 analoge und 8 digitale Pins angesteuert werden (Shield-Limitierung), auch wenn Snap4Arduino weitere anzeigt
- Das Grove-Shield hat Sockel, bei denen die Arduino-Pins "gestaffelt" durchgereicht werden. (D2 enthält Pin 2 und 3 des Arduino, D3 enthält Pin 3 und 4, usw.) Diese Eigenart ermöglicht den Anschluss von Grove-Sensor-Modulen mit mehr als einem Pin-Anschluss (z.B.: kombinierter Sensor und Aktor). Das vorliegende Starter-Kit enthält jedoch ausschließlich einfache Module. Man sollte sich beim Anstecken also schlicht an der großen Bezeichnung unter dem Sockel orientieren.

# Aktoren anstecken

- Aktor-Module werden an die digitalen Ausgänge gesteckt (7 Sockel D2 D8)
- drei Möglichkeiten der Ansteuerung:
- Digital:
  - o in Snap4Arduino wählen mit Block "Setze digitalen Pin…"
  - $\circ~$  2-8 entsprechen Sockel D2-D8 auf dem Grove-Shield, die anderen Pins aus der Liste sind nicht ansteuerbar
- Pseudo-Analog:
  - in Snap4Arduino wählen mit Block "Setze PWM-Pin..." (Pulsweitenmodulation)
  - 3, 5 und 6 entsprechen Sockel D3, D5 und D6 auf dem Grove-Shield, die anderen Pins aus der Liste sind nicht ansteuerbar
- Servo:
  - o in Snap4Arduino wählen mit Block "Setze Servo…"
  - $\circ~$  2-8 entsprechen Sockel D2-D8 auf dem Grove-Shield, die anderen Pins aus der Liste sind nicht ansteuerbar